# 关于启用"维普毕业设计(论文)管理系统" 的通知

各学院(部):

为提高我校毕业设计(论文)信息化管理水平,加强毕业设 计(论文)过程化管理,学校决定从2022届学生开始使用"维普 毕业论文(设计)管理系统"(以下简称"系统"),从选题、任务 书下达、开题答辩、中期答辩、学术不端检测、答辩到成绩评定 和抽检等工作流程全部实现信息化、系统化管理,现将有关事项 通知如下:

一、系统登录

(一)本系统可分别以学生、指导教师、专业负责人、教研室主任、教学秘书、教学副院长、答辩组长、评阅教师等不同角色登录系统进行在线操作。

(二)各角色登录入口: https://vgms.fanyu.com/,选择"广 西科技大学",输入账号和密码(账号和初始密码另行通知)后进 行验证并登录,请所有相关教师和学生务必在3月28日前登录系 统修改密码并完善个人信息。

(三)一个账号可以具备多种角色的权限,如发现账号不存 在或者角色有误,请联系学院教学秘书新增和更改账号信息。

(四)建议使用谷歌、QQ、火狐等主流浏览器。

### 二、系统功能

系统可以实现在线课题申报与审核、论文选题、过程监控、 论文查重、答辩安排、评阅评分、成绩登录等管理功能。具体流 程及各角色操作环节如下:

(一)指导教师申报课题→教研室主任审核课题→学生选题
→指导教师审核学生选题。因现在已完成课题申报与选题工作,
该流程暂不执行,由教务处或教学秘书导入课题名称和双选关系,
指导教师需补充课题申报表相关内容。

(二)课题申报与选题环节完成→指导教师下达任务书→学生查看任务书,进行开题准备等工作。

(三)学生提交开题报告→指导教师审核开题报告→教研室
主任分配开题答辩组→学生进行开题答辩→答辩组长提交开题答
辩评分和记录。

(四)指导教师提交中期检查→教研室主任分配中期答辩组→学生进行中期答辩→答辩组长审核。

(五)学生提交初稿→指导教师审核,一稿、二稿、三稿等
非定稿都在初稿环节提交和审核,本环节不涉及查重。学生提交
一稿,指导老师审核,给出审核意见,并选择"不通过",学生根据意见修改论文,再提交二稿。可多次提交,直至论文修改完成,则指导老师选择审核"通过"。

(六)学生提交定稿→指导教师审核并提交查重检测。指导教师先查阅学生定稿,确保内容无误后,再提交查重检测。查重

通过,指导教师才能选择审核"通过"。如查重不通过,指导教师 选择审核"不通过",退回学生修改。学生修改论文后提交复检, 若复检不通过,则按照学校有关规定处理。

(七)学生提交答辩申请→指导教师审核答辩申请。定稿查重没有通过或者定稿审核不通过的学生不能进行答辩。

(八) 指导教师上传评分。

(九)教研室主任分配评阅教师→评阅教师上传评分。

(十)教研室主任分配答辩组→答辩组长上传答辩评分。

(十一)答辩后,学生根据答辩老师意见,修改毕业论文, 修改后提交论文最终稿→指导教师审核论文最终稿,并提交查重 检测,查重通过,指导教师才能审核通过。

(十二)教学副院长填写工作总结。

(十三) 其他流程

1.指导教师填写阶段成绩登记表。

2.课题信息修改:学生提交申请→指导教师审核。

#### 三、其他要求

启用毕业设计(论文)管理系统是我校毕业设计(论文)管 理方式的重要转变,是提高信息化管理水平的重要举措,各学院 (部)要高度重视,务必按照有关工作时间节点督促指导教师和 学生完成各项工作。

四、系统专场培训

(一)培训对象:指导教师、专业负责人、教研室主任、教学秘书、教学副院长,教务处相关人员等

(二)培训时间: 3月16日15:00-16:00

(三)培训方式:腾讯会议线上培训

1.会议号码: 237-193-510

2.或直接点击以下任一链接加入会议

会议室链接: https://meeting.tencent.com/dm/FSCvXINCZu4s

会议直播链接: https://meeting.tencent.com/l/0GM9HgtLvhkt

附件: 广西科技大学维普毕设管理系统各角色操作手册

## 教务处

## 2022年3月15日